# Cross-Screen Management System (KM0104) User Manual

www.kinankvm.com Version: V1.1

#### 1. Software Configuration

1) Connect Keyboard-Mouse switch and Computer with USB to DB9 Adapter cable. (Serial port driver need to be installed on connected port for the first connection)

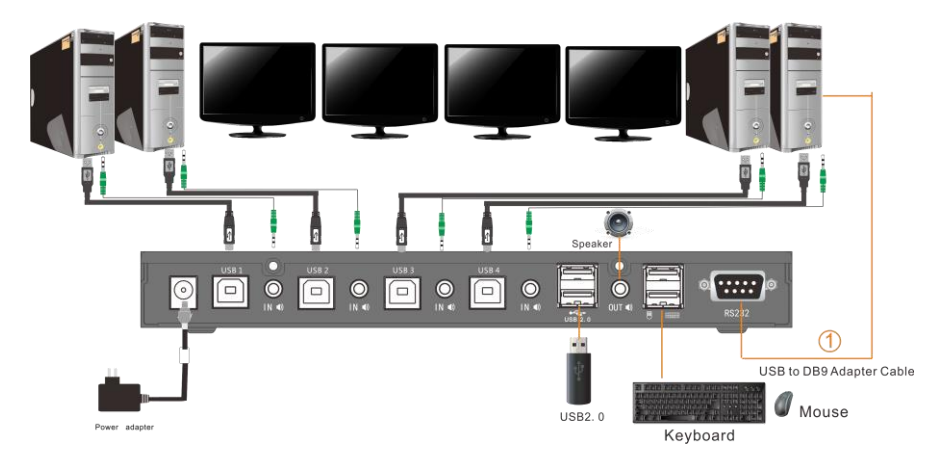

2) Open Cross-Screen V1.5.0.1 in the U-disk, double click Kinan Cross Screen to install.

### KinanCrossScreen

The following interface will be dispalyed:

| 🖶 KinanSwitch 🚛          |          |          |     |   |      |  |      |  |      |      |   | x |
|--------------------------|----------|----------|-----|---|------|--|------|--|------|------|---|---|
| File Action Tools        | Setting: | s Help   | A S |   |      |  |      |  |      |      |   |   |
|                          |          |          |     | ) |      |  |      |  |      |      |   |   |
| DeviceInfo:<br>channel 1 |          |          |     |   |      |  |      |  |      |      |   | ^ |
| channel 2<br>channel 3   |          | <u> </u> |     |   |      |  |      |  |      |      |   | E |
| channel 4                |          |          |     |   |      |  |      |  |      |      |   | - |
|                          |          |          |     |   |      |  |      |  |      |      |   |   |
|                          |          |          |     |   |      |  |      |  |      |      |   |   |
|                          |          |          |     |   |      |  |      |  |      |      |   |   |
|                          |          |          |     |   |      |  |      |  |      |      |   |   |
|                          |          |          |     |   | <br> |  | <br> |  | <br> | <br> |   |   |
|                          | <<       | <u> </u> |     |   |      |  | <br> |  |      |      |   |   |
|                          |          |          |     |   |      |  |      |  |      |      |   |   |
|                          |          |          |     |   |      |  |      |  |      |      |   |   |
|                          |          |          |     |   |      |  | <br> |  |      | <br> |   |   |
|                          |          |          |     |   |      |  |      |  |      |      |   |   |
| Firmware:                |          |          |     |   |      |  |      |  |      |      |   |   |
|                          |          | <u> </u> |     |   |      |  |      |  |      |      |   |   |
| 🔲 CrossDisplay Switch    | a om/off |          |     |   |      |  |      |  |      |      |   |   |
|                          |          |          |     |   |      |  |      |  |      |      |   | Ŧ |
|                          |          | •        | m   | - |      |  |      |  |      |      | + |   |

| Function | Get device configuration      | Get the configuration of the current device |  |  |  |  |
|----------|-------------------------------|---------------------------------------------|--|--|--|--|
|          | Send device configuration     | Send the sliding mode to current device     |  |  |  |  |
|          | CrossDisplay switch<br>on/off | Unlock Cross-display mode                   |  |  |  |  |
| Setting  | Mouse speed 🍊                 | Set each channel's sliding rate             |  |  |  |  |
|          | Language                      | English                                     |  |  |  |  |

#### Get the configuration of the current device 2.

Click 【Get device configuration】 or 🛀 , then a interface appears, please select COM1-> OK

| Port | Device Name |   |
|------|-------------|---|
| COM1 |             | ] |
|      |             |   |
|      |             |   |
|      |             |   |
|      |             |   |
|      |             |   |
|      |             |   |
|      |             |   |
|      |             |   |

Then Configuration details appear:

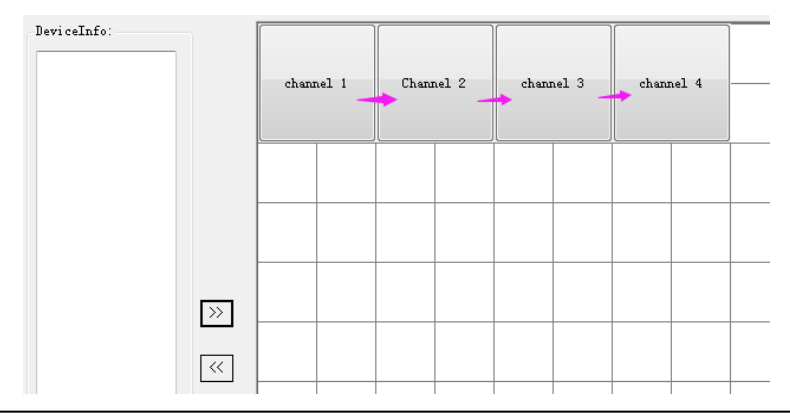

#### 3. Custom Cross-display mode

1) Remove or add channel

Select Channel 1, click ">>" to add this channel, click "<<" to remove this channel (this channel cannot slide after removing).

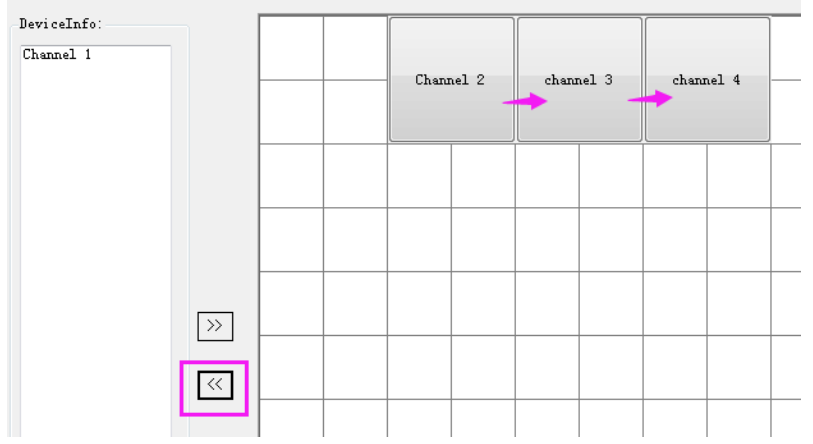

2) Move channel to customize Cross-display mode (Each channel's position can be moved at will)

① Style 1(Loop Mode)

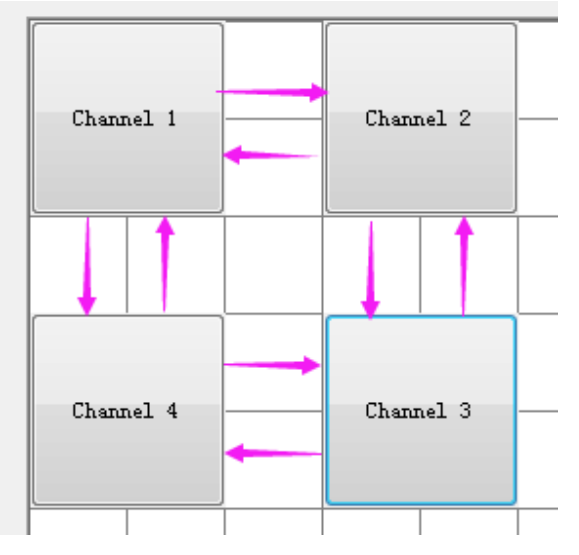

### Cross-Screen System

Style 2

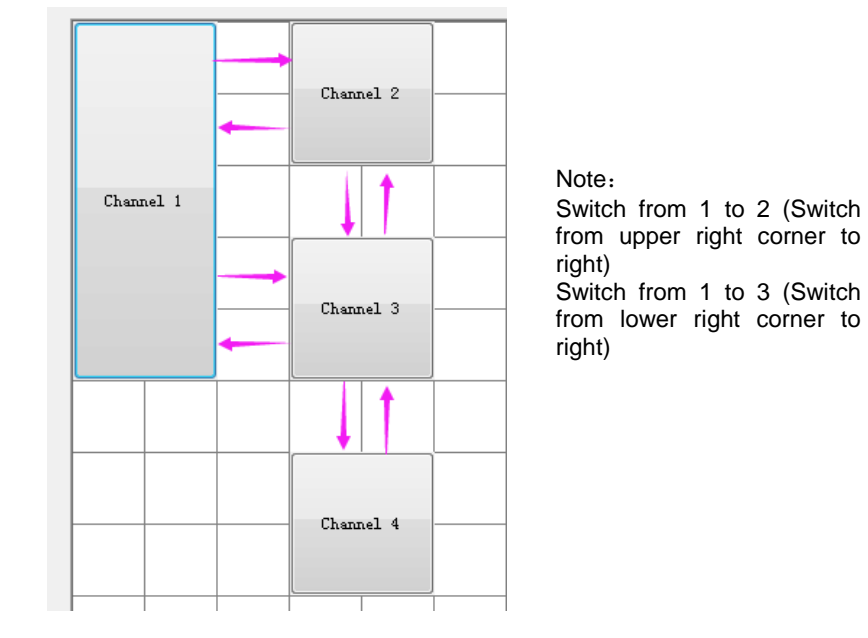

#### 3Style 3

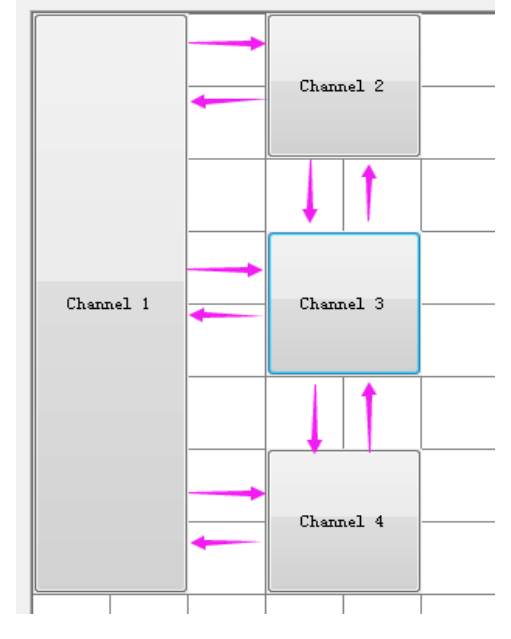

#### Note:

Switch from 1 to 2 (Switch from upper right corner to right) Switch from 1 to 3 (Switch from middle to right) Switch from 1 to 4 (Switch from lower right corner to right)

#### **Cross-Screen System**

#### 3) Add or reduce screens

① Right click on the **Channel 1** icon and the following image appears.

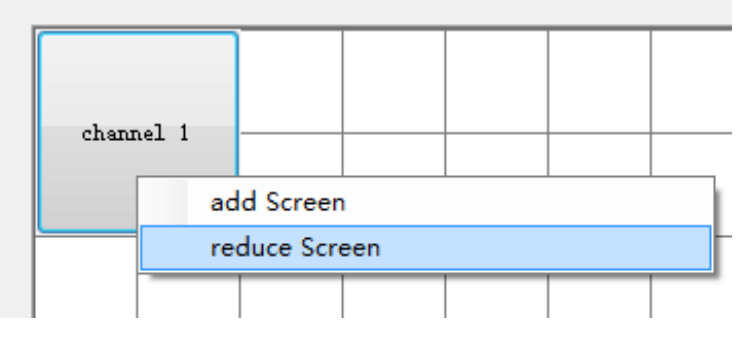

Click "Add Screen" to enter the PC multi-screen mode, as shown below

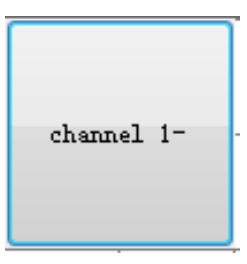

② Right click on the "Channel 1-" icon, click "Add Screen" and the following image appears.

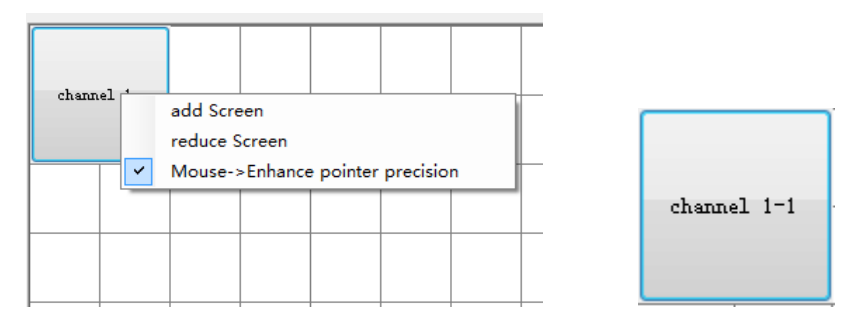

Channel 1-1 indicates that channel 1 has successfully added one screen to the PC multi-screen mode.

③ According to the above steps, you can add up to 3 screens per channel.

#### **Cross-Screen System**

#### **(4)** Mouse -> Enhance pointer precision

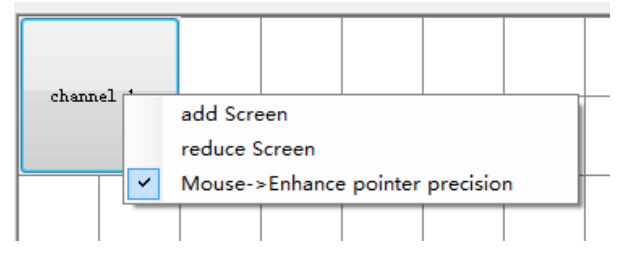

This option **Mouse -> Enhance Pointer Precision** must be consistent with the current PC's mouse properties. "**Mouse Properties**"-> "**Pointer Options**" -> "**Enhance pointer precision**".

| uttons    | Pointers Pointer Options Wheel Hardware                             |
|-----------|---------------------------------------------------------------------|
| Motion    |                                                                     |
|           | Select a pointer speed:                                             |
| hr        | Slow Fast                                                           |
| Г         |                                                                     |
|           |                                                                     |
| Snap 1    |                                                                     |
| 5         | Automatically move pointer to the default button in a<br>dialog box |
| 40        |                                                                     |
| Visibilit | ý                                                                   |
| And a     | Display pointer trails                                              |
|           | Short U Long                                                        |
|           | I lide a side a dite ta sina                                        |
|           | Hide pointer while typing                                           |
|           | Show location of pointer when Loress the CTRL key                   |
| 23        |                                                                     |
|           |                                                                     |

J

## Cross-Screen System 4.Mouse Speed

| 🖳 MouseSpeed      | 2- 2-2- MB MBMB | 1.25 | ₹ X |
|-------------------|-----------------|------|-----|
| All Channels slow |                 | fast | 5   |
| Select Channels   | All Channels 🔹  |      |     |
| Left Speed: slow  |                 | fast | 5   |
| Right Speed: slow | <u></u>         | fast | 5   |
| Vp Speed: slow    | <u></u>         | fast | 5   |
| Down Speed: slow  | <u> </u>        | fast | 5   |
|                   | Set apply       | Canc | el  |

### 5. Send device confirguration Send the custom mode to the KM0104.

| Please cho | ose the interface | where the serv | ice cable is conn | ected |
|------------|-------------------|----------------|-------------------|-------|
| Port       | Device Name       |                |                   |       |
| COM1       |                   |                |                   |       |
|            |                   |                |                   |       |
|            |                   |                |                   |       |
|            |                   |                |                   |       |
|            |                   |                |                   |       |
|            |                   |                |                   |       |
|            |                   |                |                   |       |
|            |                   |                |                   |       |
| tatus      |                   |                |                   |       |
|            |                   |                |                   |       |